## MKG BONN – Anleitung: Kennwörter der SchülerInnen zurücksetzen

## Folgende Anleitung funktioniert auf jedem iPad, jeder Medienecke in den Klassenräumen sowie jedem PC im Schülernetz (PC-Räume) – aber auch von zu Hause.

1. Auf dem Desktop bzw. iPad findet sich ein Symbol zu "UCS". Dieses starten (alternativ im Browser zu http://portal.schulen-bn.de wechseln).

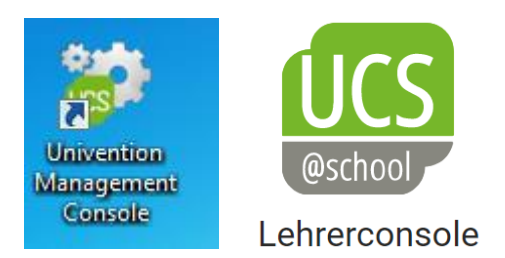

2. Die Anmeldung findet mit dem gleichen Kennwort statt, dass für die Medienecken genutzt wird.

۵

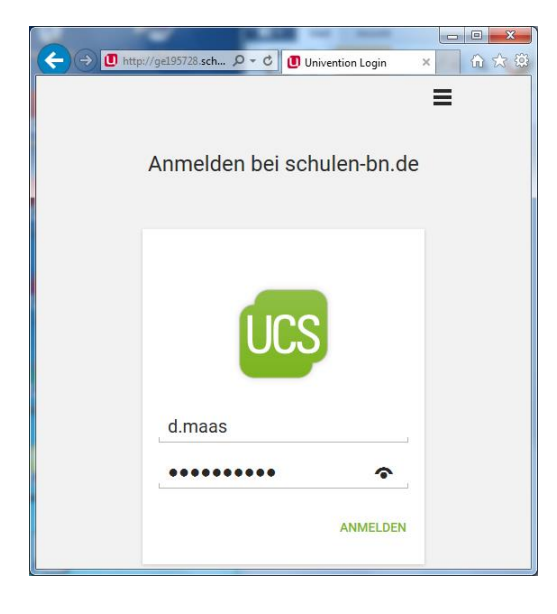

3. "Schuladministration" auswählen (=) (■) http://ge195728.schulen-... < C</p>
(■) ge195728.schulen-bn.de -... × 6 🕁 🕅 Q. 

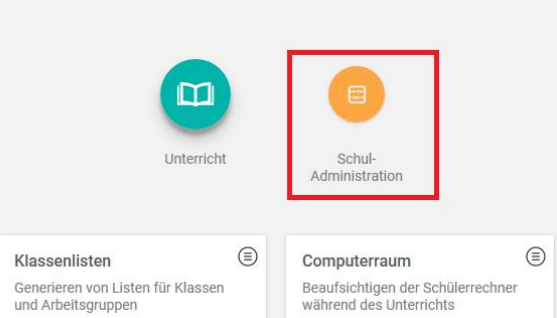

## 4. "Passwörter (Schüler)" auswählen

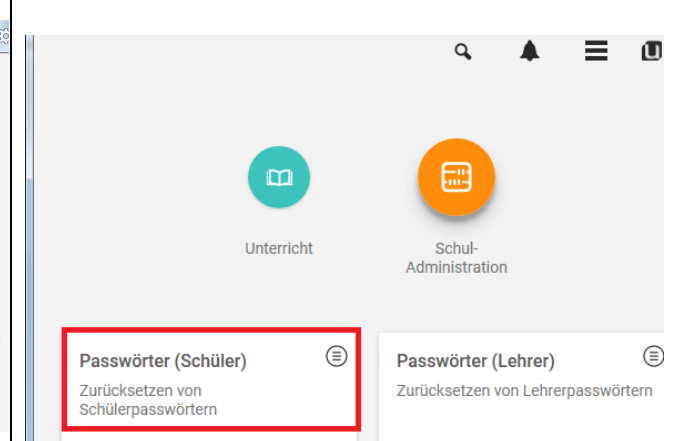

5. In die Suchmaske kann nun der Name oder Nachname des Kindes eingegeben werden und mit Klick auf die Lupe die Suche gestartet werden.

| 🗲 🕞 🚺 http://ge195728.schulen 🔎 – C       | 🔲 ge195728.schulen-bn.de 🗙 👘 ☆ 🖇 |
|-------------------------------------------|----------------------------------|
| <b>#</b>                                  | ۵ 🔺 🔳 🔳                          |
| Passwörter (Schüler)                      | SCHLIEBEN                        |
| Alle Klassen und Arbeitsgruppen $ \odot $ | Suche 🔍                          |
| Klasse oder Arbeitsgruppe ⑦               | Name 🕐                           |
|                                           | 0 Einträge von 1057 ausgewählt   |
| □ ↑ Name                                  | Änderung des Passwortes erfor    |
|                                           |                                  |

6. Entsprechende(n) SchülerIn auswählen

| PASSWORT ZURÜCKSETZEN   | 1 Eintrag von 1057 ausgewählt |
|-------------------------|-------------------------------|
| E ↑ Name                | Änderung des Passwortes erfor |
| Aarab, Yousra (aarab.y) | jetzt                         |

## 7. Neues Passwort wählen.

Unter Umständen ist es sinnvoll den Haken für den Passwortwechsel zu entfernen (gerade bei jüngeren SchülerInnen).

| he wird das Passwort der 1<br>setzt. Aus Sicherheitsgründen<br>ts bei der nächsten Anmeldung<br>neldung ändern |
|----------------------------------------------------------------------------------------------------|
| neldung ändern                                                                                                 |
|                                                                                                    |
| ×                                                                                                    |
|                                                                                                    |
|                                                                                                    |
|                                                                                                    |

Info: Schüler\*innen können ihr Passwort selbstständig ändern: Hierzu nach dem Login STRG+ALT+ENTF drücken und "Kennwort ändern" auswählen (8 Zeichen, Buchstaben und Zahlen).